# User Manual (Ver 1.1)

For M2M Company Users

Saralsanchar – M2M License

## **Department of Telecommunications**

**Government of India** 

04March, 2022

# TABLE OF CONTENTS

## Contents

| User login              | 1  |
|-------------------------|----|
| M2M dashboard           | 2  |
| Application-step1       | 3  |
| Application – step2     | 4  |
| Application -step3.     | 5  |
| Application -step4      | 6  |
| Application -step5      | 9  |
| Application -Final step | 11 |

#### **USER LOGIN**

Login to the Saralsanchar portal https:// saralsanchar.gov.in

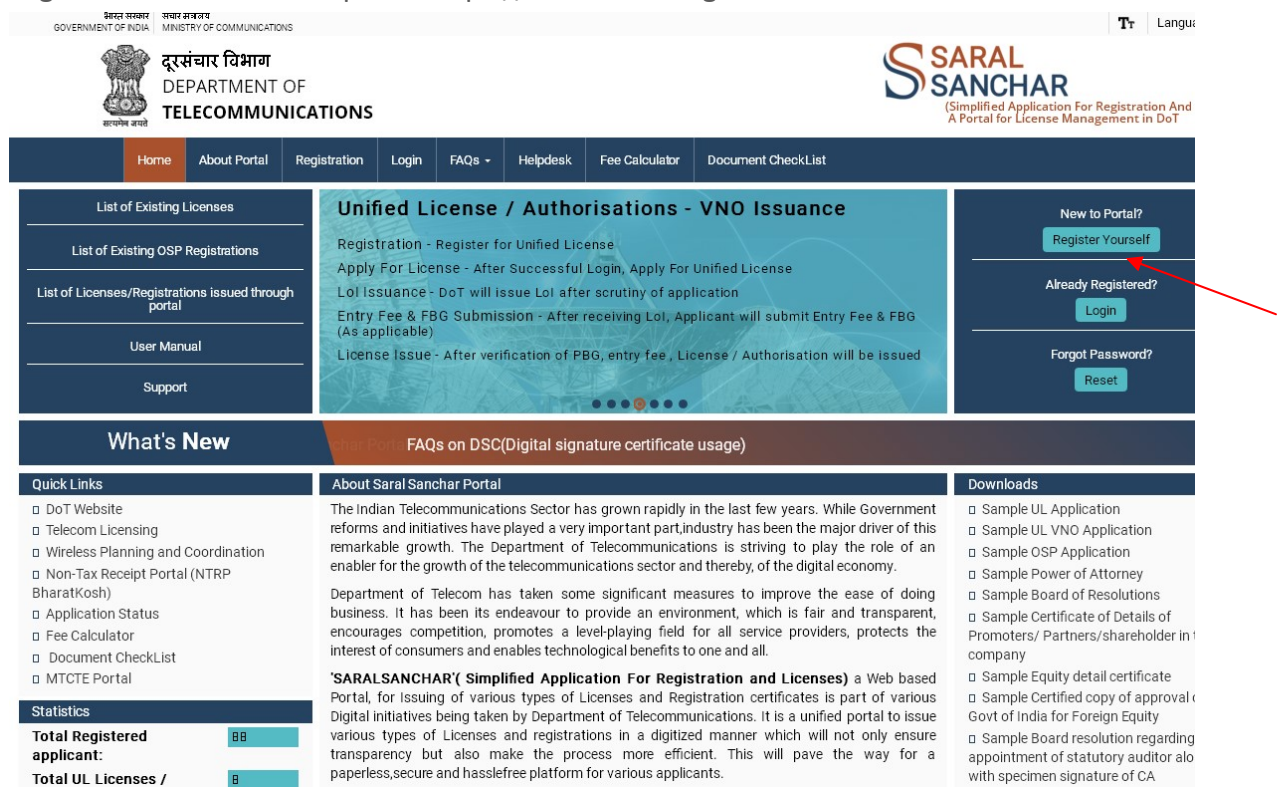

#### Click on Login button in the home page.

| दूरसंचार विभाग<br>DEPARTMENT O<br>TELECOMMUNI | F<br>CATIONS |                                        |                           |                            |                    | SARAL<br>SANCHAR<br>(Simplified Application For Registration And Li<br>A Portal for License Management in Dot |
|-----------------------------------------------|--------------|----------------------------------------|---------------------------|----------------------------|--------------------|----------------------------------------------------------------------------------------------------|
| Home About Portal                             | Login FAQs • | Helpdesk                               | Fee Calculator            | Document CheckLis          | t                  |                                                                                                    |
|                                               | Log<br>Sec   | in<br>UserId<br>Password<br>urity Code | <b>C201801001 </b> 463665 | jin<br>Forgot<br>Password? | Forgot<br>User ID? |                                                                                                    |
|                                               |              |                                        |                           |                            | <u> </u>           |                                                                                                    |

Enter the credentials and CAPTCHA CODE in the login forms as shown above and Click on LOGIN BUTTON.

#### WPC USER DASHBOARD

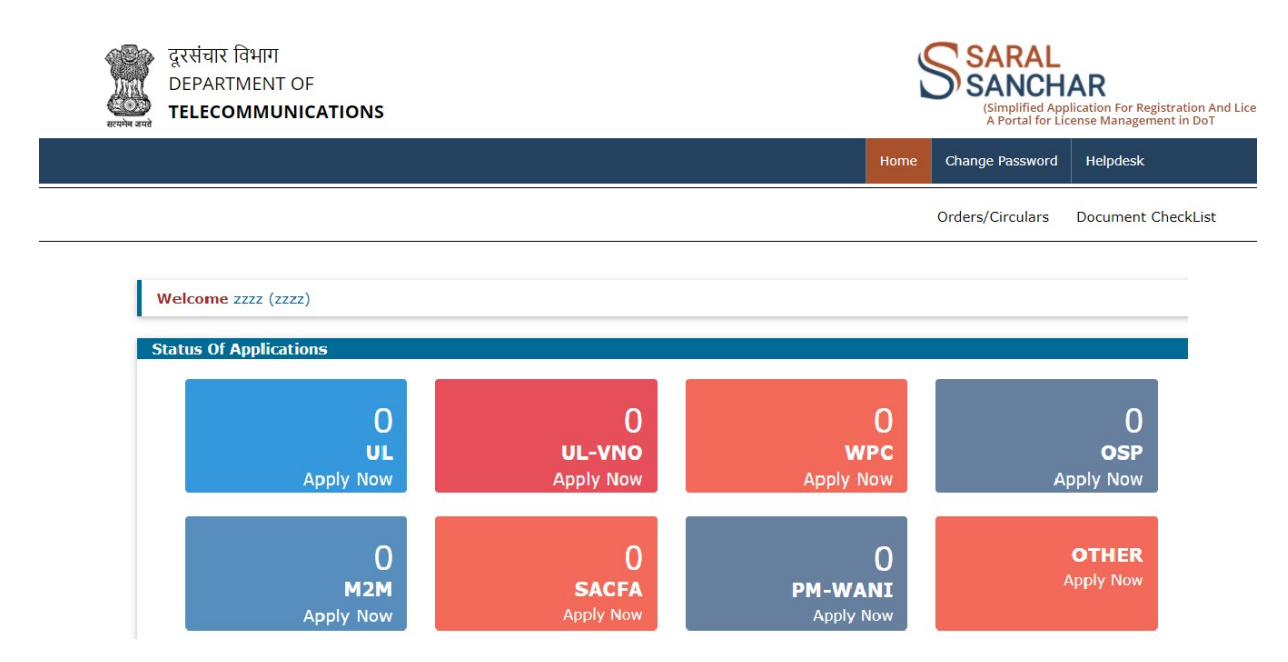

Click on "Apply Now" on M2M Widget.

#### **APPLICATION STEP-1**

Company Details would be populated. Click on "Next "Button.

| • marked field       | M FOR REGISTRATION<br>is mandatory.    | OF M2M SERVICE                 | PROVIDER (M2N              | ISP)& WPAN/WLAN CONNECTIVITY PROVIDERS |  |
|----------------------|----------------------------------------|--------------------------------|----------------------------|----------------------------------------|--|
|                      |                                        | Save Draft                     |                            |                                        |  |
| 1<br>any Information | Step 2<br>Services & Core Network      | Step 3<br>Connectivity details | Step 4<br>Payment & Upload | Step 5<br>Undertaking                  |  |
| 1A.Type of C         | ompany                                 |                                |                            |                                        |  |
| Company              |                                        |                                |                            |                                        |  |
| 1B.Name of A         | Applicant Company/LLP                  |                                |                            | _                                      |  |
| ZZZZ                 |                                        |                                |                            |                                        |  |
| 1C.CIN/LLPI          | N                                      |                                |                            | _                                      |  |
| U99999UU9            | 9999UUU999999                          |                                |                            |                                        |  |
| 1D. Corporat         | e Office                               |                                |                            |                                        |  |
| aaaaa                |                                        |                                | Pune                       |                                        |  |
| MAHARASH             | ITRA                                   |                                | 411019                     |                                        |  |
|                      |                                        |                                |                            |                                        |  |
| LE. Registered       | Office                                 |                                |                            |                                        |  |
| aaaaa                |                                        | }                              | Pune                       |                                        |  |
| MAHAKASHI            | 1                                      | }                              | 411019                     |                                        |  |
| venumuchar           | 1                                      | [                              |                            |                                        |  |
| vendindenan          | azorzegnancom                          | ]                              |                            |                                        |  |
| LF.Address for       | Correspondence with                    | Telephone/Mail                 |                            |                                        |  |
| 66666                |                                        |                                | Pune                       |                                        |  |
| MAHARASHT            | RA                                     | }                              | 411019                     |                                        |  |
| 11111111111          | 1                                      | }                              |                            |                                        |  |
| 999999999999         | ······································ |                                | venumucnaria201            | 2@gmail.com                            |  |
| LG. Authorised       | Person Contact Detail                  | s                              |                            |                                        |  |
| ZZZZ                 |                                        |                                | 22222                      |                                        |  |
| 22222                |                                        |                                | Pune                       |                                        |  |
| MAHARASHT            | RA                                     |                                | 411019                     |                                        |  |
| 1111111111           | 1                                      |                                |                            |                                        |  |
| 8707737056           |                                        |                                | venumucharla201            | 2@gmail.com                            |  |

#### **APPLICATION STEP -2**

Fill Service & Core Network Information and click on "Next" Button.

|                                      |              | Save Draft                     |                            |                       |       |       |                                  |
|--------------------------------------|--------------|--------------------------------|----------------------------|-----------------------|-------|-------|----------------------------------|
| Step 1 Step 2<br>Company Information | Core Network | Step 3<br>Connectivity details | Step 4<br>Payment & Upload | Step 5<br>Undertaking |       |       |                                  |
| 2A. Services for which authoriz      | ation sough  | t *                            |                            |                       |       |       |                                  |
| M2M Services                         |              |                                |                            |                       |       |       |                                  |
| Add Record                           |              |                                |                            | ×                     |       | 1. 16 |                                  |
| Name of the Service                  | (            | Select Service                 |                            | ~<br>~                | Kema  | ab    | Details in case of other serivce |
| Name of the Sub Service              | (            |                                |                            | ~                     |       |       | 1-d -<                           |
| Proposed Area of operations          | (            |                                |                            | ~)                    |       |       |                                  |
| Remark , if any                      | (            |                                |                            | )                     |       |       |                                  |
| Details in case of other serivce     | (            |                                |                            |                       |       |       | Remark if any                    |
|                                      |              |                                |                            | Submit × Cancel       |       |       | ab                               |
| -                                    |              |                                |                            |                       | ,     |       | 14 ×4     19> 19                 |
| 2B. Choose the LSA Name whe          | re M2M Servi | ce Provider want to            | o register for proce       | ssing of their applic | ation |       |                                  |
| ISA Name *                           |              |                                |                            |                       |       |       | ]                                |
| [Note: In case of Multiple           | Mumbai       |                                |                            |                       |       |       | *                                |
| geographical area of                 |              |                                |                            |                       |       |       |                                  |
| provider may select any one          |              |                                |                            |                       |       |       |                                  |
| LSA for registration.]               |              |                                |                            |                       |       |       |                                  |

Select the service for which authorization is required, M2M and WPAN/WLAN both can be selected and fill the required details and click on "submit".

| orvico Dotails                                                                                                    |                                                                 |                                                              |                 |                                  |
|----------------------------------------------------------------------------------------------------|-----------------------------------------------------------------|--------------------------------------------------------------|-----------------|----------------------------------|
| Name of the Service                                                                                                    | Name of the Sub Service                                         | Proposed Area of operations                                  | Remark if any   | Details in case of other serivce |
| Supply chain management                                                                                                    | NA                                                              | Mumbai                                                       | ab              |                                  |
| / =                                                                                                    |                                                                 |                                                              |                 | ia (a     10                     |
| WDAN/WI AN Services                                                                                                    |                                                                 |                                                              |                 |                                  |
| WPAN, WEAN SCIVICES                                                                                                    |                                                                 |                                                              |                 |                                  |
| ervice Details                                                                                                    |                                                                 |                                                              |                 |                                  |
| Name of the Servi                                                                                                    | ce                                                              |                                                              | Remark , if any |                                  |
| Connectivity Provid                                                                                                    | ler                                                             | Mumhai                                                       |                 | ab                               |
| Connectivity Provid                                                                                                    | ier<br>where M2M Service Provider w                             | Mumbai<br>ant to register for processing of their applicatio | n               | ab<br>14 <4     >>               |
| Connectivity Provid                                                                                                    | where M2M Service Provider w                                    | Mumbai<br>ant to register for processing of their applicatio | n               | ab<br>→ → → → →                  |
| Connectivity Provid<br>Connectivity Provid<br>Consection LSA Name +<br>(Note: In case of Multiple                                                                                                    | where M2M Service Provider w                                    | Mumbai<br>ant to register for processing of their applicatio | n               | ab<br>>> <<     >><br>           |
| Connectivity Provid<br>Connectivity Provid<br>Consection LSA Name *<br>LSA Name *<br>[Note: In case of Multiple<br>geographical area of                                                                                                    | where M2M Service Provider w                                    | Mumbai                                                       | n               | ab<br>>> < <     >><br>          |
| Connectivity Provid                                                                                                    | where M2M Service Provider w                                    | Mumbai<br>ant to register for processing of their applicatio | m               | ab<br>۲۰ « ۱۱»                   |
| Connectivity Provid<br>Connectivity Provid<br>Consection LSA Name +<br>LSA Name +<br>[Note: In case of Multiple<br>geographical area of<br>operations, M2M Service<br>provider may select any one<br>LSA consections                                                           | ier<br>where M2M Service Provider w<br>Mumbai                   | Mumbai<br>ant to register for processing of their applicatio | n               | ab<br>14 <4     **<br>~          |
| Connectivity Provid<br>Connectivity Provid<br>Choose the LSA Name +<br>LSA Name +<br>[Note: In case of Multiple<br>geographical area of<br>aperations, M2M Service<br>provider may select any one<br>.SA for registration.]                                                    | ier<br>where M2M Service Provider w<br>Mumbai                   | Mumbai<br>ant to register for processing of their applicatio | n               | ab<br>14 <4    >><br>            |
| Connectivity Provid<br>Choose the LSA Name +<br>LSA Name +<br>[Note: In case of Multiple<br>geographical area of<br>operations, M2M Service<br>provider may select any one<br>LSA for registration.]<br>C. Location of Core Networ                                             | ier<br>where M2M Service Provider w<br>Mumbai                   | Mumbai<br>ant to register for processing of their applicatio | n               | ab<br>14 <4    >><br>~           |
| Connectivity Provid<br>Connectivity Provid<br>Consection LSA Name *<br>LSA Name *<br>[Note: In case of Multiple<br>geographical area of<br>operations, M2M Service<br>provider may select any one<br>LSA for registration.]<br>C. Location of Core Networ                      | ier<br>where M2M Service Provider w<br>Mumbai<br>ork Elements * | Mumbai<br>ant to register for processing of their applicatio | on              | ab<br>14 44    12<br>V           |
| Connectivity Provid<br>* 2 0<br>B. Choose the LSA Name *<br>LSA Name *<br>[Note: In case of Multiple<br>geographical area of<br>operations, M2M Service<br>provider may select any one<br>LSA for registration.]<br>C. Location of Core Network<br>Core Network Element Detail | ier<br>where M2M Service Provider w<br>Mumbai<br>ork Elements • | Mumbai                                                       | on              | ab<br>14 44    PP                |

In case of multiple geographical area of operation M2M service provider can select any one LSA for processing of their application.

| 2B. Choose the LSA Name whe              | re M2M Service Provider want to register f | or processing of their application |                 |
|------------------------------------------|--------------------------------------------|------------------------------------|-----------------|
| LSA Name *<br>[Note: In case of Multiple | Mumbai                                     |                                    | ~               |
| geographical area of                     |                                            |                                    |                 |
| operations, M2M Service                  |                                            |                                    |                 |
| LSA for registration.]                   |                                            |                                    |                 |
| 2C. Location of Core Network E           | Elements •                                 |                                    |                 |
| Add Record                               |                                            | ×                                  | Parada / Garri  |
| Address of Core Network Elements         | asas                                       | ae                                 | Kemark , IT any |
| State                                    | MAHARASHTRA                                | <b></b>                            |                 |
| District                                 | Mumbai City                                | <b>~</b>                           |                 |
| Pincode                                  | 400001                                     |                                    |                 |
| Remark , if any                          | ab                                         |                                    |                 |
|                                          |                                            | Submit × Cancel                    |                 |
| Previous Next                            |                                            |                                    |                 |
|                                          | Save Draft                                 |                                    |                 |

Fill are the necessary details and click on "Next". Click on Save Draft then draft is saved and application id is generated.

#### **APPLICATION STEP -3**

Fill Connectivity details and click on "next".

|   | Step 1<br>Company Information | Step 2<br>Services & Core Network | Step 3<br>Connectivity details | Step 4<br>Payment & Upload                   | Step 5<br>Undertaking |       |                |                               |                     |
|---|-------------------------------|-----------------------------------|--------------------------------|----------------------------------------------|-----------------------|-------|----------------|-------------------------------|---------------------|
|   | 3A. Spectrum Band i           | n which M2M Services              | shall be provided:             |                                              |                       |       |                |                               |                     |
|   | 3A.1 Unlicensed Ban           | d * :                             | • Ye                           | s 🔿 No                                       |                       |       |                |                               |                     |
| 3 | 3A.1 (a)Type of Tecl          | nnology used * :                  | Zig<br>Blu<br>Wi<br>An         | gBee<br>Jetooth<br>-Fi<br>y other,PI.Specify |                       |       |                |                               |                     |
|   | 3A.2 Licensed Band            | ••                                | Ye                             | s 🔿 No                                       |                       |       |                |                               |                     |
|   | Provide the details o         | of media connectivity ta          | ken from authorize             | d Licensees of Do                            | Γ*:                   |       |                |                               |                     |
|   | Add Record                    |                                   |                                |                                              | ×                     | State | Pandwidth Unit | Existing bandwir, Now Pandwir | th. Total Pandwidth |
|   | Applicant address detail      | s ('END A')                       | m                              |                                              |                       | )     | bandwidth onit | CAISUNG Danuwin New Danuwin   |                     |
|   | Details from where the b      | andwidth taken ('END B')          | AIRTEL                         |                                              | ~                     | j     |                |                               |                     |
|   | Details from where the b      | andwidth taken in case other      | ('END B')                      |                                              |                       |       |                |                               |                     |
|   | Country                       |                                   | India                          |                                              | ~                     | j     |                |                               |                     |
|   | State                         |                                   | MAHARASHT                      | RA                                           | ~                     | j     |                |                               |                     |
|   | Bandwidth Unit                |                                   | МВ                             |                                              | ~                     | )     |                |                               |                     |
|   | Existing bandwidth, if an     | IY                                |                                |                                              |                       | )     |                |                               |                     |
|   | New Bandwidth connecti        | vity/ additional connectivity i   | equested                       |                                              |                       | ]     |                |                               |                     |
|   | Total Bandwidth (from A       | uthorised Service Provider)       | 0                              |                                              |                       | j     |                |                               |                     |
|   |                               |                                   |                                |                                              | Submit × Cancel       |       |                |                               |                     |

To fill media connectivity details click on "+" and add the details and click on "submit"

| Step 1<br>Company Information                                                                                                    | Step 2<br>Services & Core Network                                                       | Step 3<br>Connectivity details | Step 4<br>Payment & Upload | Step 5<br>Undertaking |             |                |                     |             |                 |
|----------------------------------------------------------------------------------------------------|-----------------------------------------------------------------------------------------|--------------------------------|----------------------------|-----------------------|-------------|----------------|---------------------|-------------|-----------------|
| 3A. Spectrum Band                                                                                                    | in which M2M Service                                                                    | es shall be provided:          |                            |                       |             |                |                     |             |                 |
| 3A.1 Unlicensed Ba                                                                                                    | nd * :                                                                                  | Y                              | es 🔿 No                    |                       |             |                |                     |             |                 |
| 3A.1 (a)Type of Teo                                                                                                    | 3A.1 (a)Type of Technology used ∗: ZigBee<br>Bluetooth<br>WI-Fi<br>Any other,PI.Specify |                                |                            |                       |             |                |                     |             |                 |
| 3A.2 Licensed Band<br>Provide the details                                                                                                    | • :<br>of media connectivity                                                            | Y<br>taken from authoriz       | es 🔿 No                    | oT*:                  |             |                |                     |             |                 |
| Media Connectivity I                                                                                                    | Details                                                                                 |                                |                            |                       |             |                |                     |             |                 |
| Applicant address                                                                                                    | details ('END A') Deta                                                                  | ails from where the Details    | from where the band        | Country               | State       | Bandwidth Unit | Existing bandwir Ne | w Bandwidth | Total Bandwidth |
| m                                                                                                    | AIRT                                                                                    | EL                             |                            | India                 | MAHARASHTRA | MB             | 2                   | 0           | 2               |
| + / 0                                                                                                    |                                                                                         |                                |                            |                       |             |                |                     |             | 1 <4     Þ> ÞI  |
| 3B. Do you intend to provide services using SIM • ● Yes ○ No          Indian Telecom Service Provider SIM         • Name of Indian Telecom Service Provider * :         AIRTEL |                                                                                         |                                |                            |                       |             |                |                     |             |                 |
| Previous Next                                                                                                    | □ Foreign I                                                                             | elecom Service Pro             | vider SIM                  |                       |             |                |                     |             |                 |

After filling all details Click on "Next".

| APPLICATIC                                                 | <u> ON STEP -4</u>                               |                                |                       |                                     |  |
|------------------------------------------------------------|--------------------------------------------------|--------------------------------|-----------------------|-------------------------------------|--|
| Step 1<br>Company Information                              | Step 2<br>Services & Core Network                | Step 3<br>Connectivity details | Payment & Upload      | Step 5<br>Undertaking               |  |
| 4A. After Submiss<br>4B.Upload certific                    | ion make payment thro<br>ate of incorporation    | ugh Saralsanchar I             | ntegrated Bharatko    | sh portal. PLease Dont pay offline. |  |
| Certificate of incor                                       | poration.(Name of the signer:                    | JYOTI LAXMAN BAIKAR            | /Signed_on: 13-10-202 | l 13:35:05)                         |  |
| M202200036_CC                                              | DI_v0.pdf                                        |                                | Delete                | Uploaded Successfully!!!            |  |
| 4C.Upload Letter                                           | of Authorization                                 |                                |                       |                                     |  |
| Letter of Autherizal<br>(Name of the signe<br>M202200036_1 | tion<br>r: JYOTI LAXMAN BAIKAR/Sig<br>LOA_v0.pdf | gned_on: 13-10-2021 13         | B:35:05)<br>Delete    | Uploaded Successfully!!!            |  |
| 4D. Any other doc                                          | uments(if any)                                   |                                |                       |                                     |  |
| Remarks                                                    |                                                  |                                |                       |                                     |  |
| Other File if any.<br>(Name of the signe<br>M202200036_0   | r: JYOTI LAXMAN BAIKAR/Sig<br>OTHD_V0.pdf        | ned_on: 13-10-2021 13          | 3:35:05)<br>Delete    | Uploaded Successfully!!!            |  |
| The certificate                                            | for digitally signed doo                         | cument should be               | from Licensed CA      | as per cca.gov.in.                  |  |
| Previous Next                                              |                                                  |                                |                       |                                     |  |
|                                                            |                                                  |                                |                       |                                     |  |

| Home / M2M Servi                          | ce Provider Registrati                        | Please Make Pa                                     | yment                                          |                                                   | ×               | 00038    |
|-------------------------------------------|-----------------------------------------------|----------------------------------------------------|------------------------------------------------|---------------------------------------------------|-----------------|----------|
| APPLICATION FORM                          | I FOR REGISTRATION                            | OF                                                 |                                                |                                                   | ОК              | ROVIDERS |
| Note: * marked field                      | is mandatory.                                 |                                                    |                                                |                                                   |                 |          |
| Step 1<br>Company Information             | Step 2<br>Services & Core Network             | Save Draft Valid<br>Step 3<br>Connectivity details | date Application<br>Step 4<br>Payment & Upload | Preview application form<br>Step 5<br>Undertaking | •               |          |
| 4A. After Submissi<br>4B.Upload certifica | on make payment throu<br>ate of incorporation | igh Saralsanchar Ir                                | itegrated Bharatk                              | osh portal. PLease Dor                            | it pay offline. |          |
| Certificate of incorp<br>M202200038_CO    | oration.(Name of the signer:<br>I_v0.pdf)     | JYOTI LAXMAN BAIKAR,                               | 'Signed_on: 13-10-20<br>elete                  | 21 13:35:05)<br>Uploaded Successi                 | fully!!!        |          |
| 4C.Upload Letter o                        | f Authorization                               |                                                    |                                                |                                                   |                 |          |

A pop up showing make payment will be populated, click on "ok" to proceed further.

#### M2M Payment

Click on "Pay Now" to make Payment. Page will be diverted to Bharatkosh payment getaway.

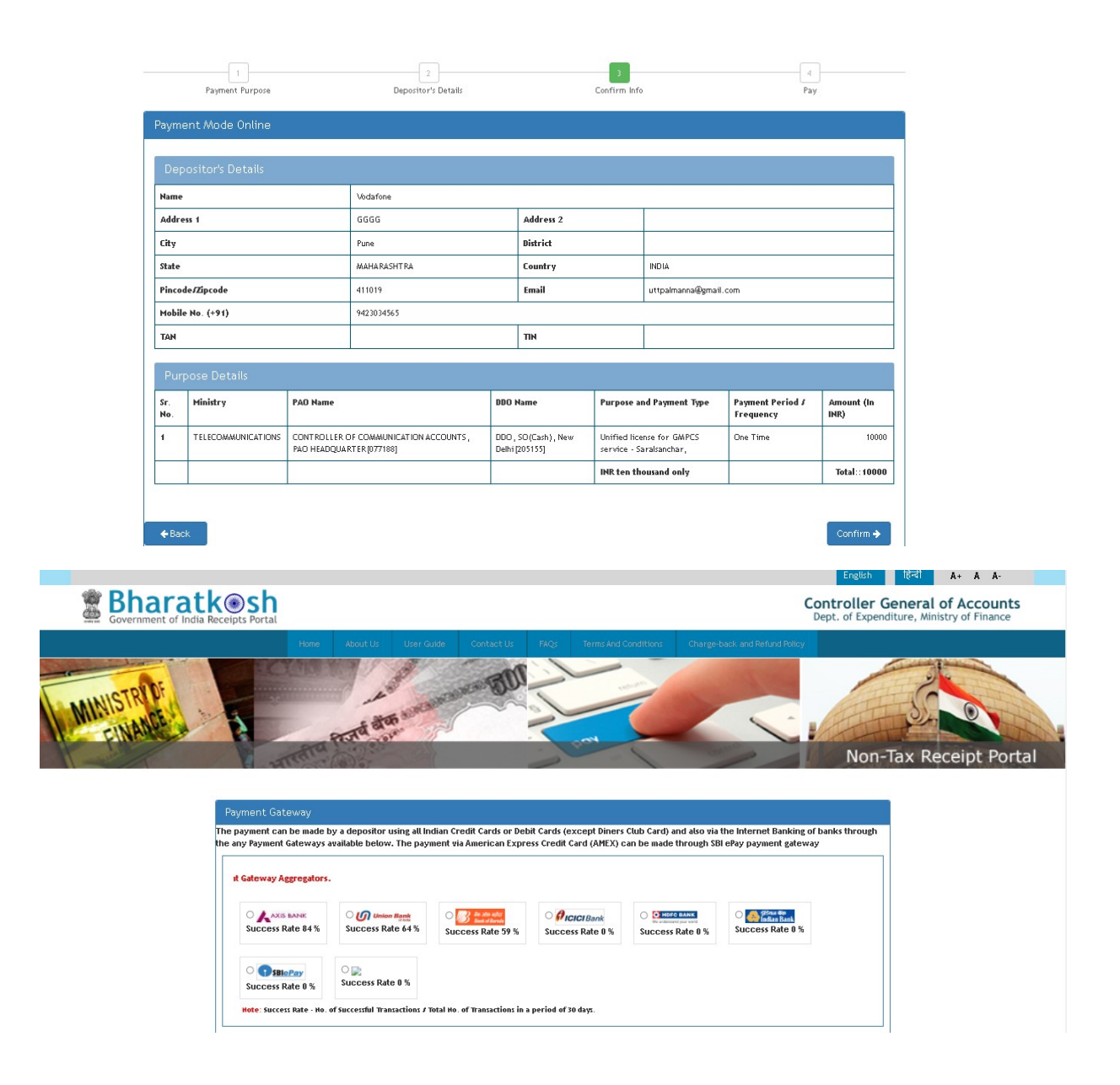

After completion of successful transaction following page will come.

| भारत सरकार संचार मंत्रालय<br>GOVERNMENT OF INDIA MINISTRY OF COMMUNICATIONS |                         | >                       | LogOut ( User id: C201801001)                                     |
|-----------------------------------------------------------------------------|-------------------------|-------------------------|-------------------------------------------------------------------|
| 🚱 दूरसंचार विभाग                                                            | Payment Status          | SUCCESS                 | SARAL                                                             |
| DEPARTMENT OF                                                               | Remark                  | NA                      | Sanchar<br>(Simplified Application For Pagistration And Licenses) |
| सत्यमेन अगरे                                                                | Transaction Id          | 1234576231              | A Portal for License Management in DoT                            |
|                                                                             | Transaction Receipt No  | 2022000381233445521     | Change Password Helpdesk                                          |
|                                                                             | Transaction Date        | 04-03-2022, 21:49:30 PM | Ordere/Circulars Decument Checkl ist                              |
|                                                                             | Transaction Amount(Rs.) | 10000                   |                                                                   |
| Home / M2M / Payment for<br>M2M Payment                                     |                         | ОК                      |                                                                   |
| Payment Status                                                              |                         | SUCCESS                 |                                                                   |
| Remark                                                                      |                         | NA                      |                                                                   |
| Transaction Id                                                              |                         | 1234576231              |                                                                   |
| Transaction Receipt No                                                      |                         | 2022000381233445521     |                                                                   |

Payment receipt will be generated click "OK" to proceed further.

#### APPLICATION STEP-5

| lome / M2M Servi                                                                                                    | ice Provider Registrati                                                                                                    | ion / Apply for M                                                                                                    | 2M Service Provi                                                                                                    | der Registratio                                                                                                    | n -Application                                                                                                    | Id:M202200036                                                                                                    | Application Validated Successfully                                                                                                    |
|----------------------------------------------------------------------------------------------------|----------------------------------------------------------------------------------------------------|----------------------------------------------------------------------------------------------------|----------------------------------------------------------------------------------------------------|----------------------------------------------------------------------------------------------------|----------------------------------------------------------------------------------------------------|----------------------------------------------------------------------------------------------------|----------------------------------------------------------------------------------------------------|
| APPLICATION FORI                                                                                                    | M FOR REGISTRATION                                                                                                    | OF M2M SERVICE                                                                                                    | PROVIDER (M21                                                                                                    | MSP)& WPAN/                                                                                                    | WLAN CONNE                                                                                                    | CTIVITY PROVIDER                                                                                                    | S Deaft saved successfully                                                                                                    |
|                                                                                                    |                                                                                                    | Save Draft Val                                                                                                    | idate Application                                                                                                    | Preview applicati                                                                                                    | on form Sub                                                                                                    | mit                                                                                                    |                                                                                                    |
| Step 1<br>Company Information                                                                                                    | Step 2<br>Services & Core Network                                                                                                    | Step 3<br>Connectivity details                                                                                                    | Step 4<br>Payment & Upload                                                                                                    | Step 5<br>Undertaking                                                                                                    |                                                                                                    |                                                                                                    |                                                                                                    |
| Certificates /Under<br>i. I/We hereby of<br>Connectivity P<br>ii. I/We understa<br>iii. I/We understa<br>registration if<br>v. I/We understa<br>would provide<br>vi. I understand the<br>under which the<br>Kindly accept the a | taking:<br>certify that I/We have of<br>rovider for M2M Service<br>and that this application<br>and that processing fee<br>and that if a any time a<br>granted thereto on the<br>ke to intimate to the Lic<br>unhindered access to t<br>that all matters relating<br>he registration has been<br>above declaration and tick | arefully read the guest category and I/V<br>n if found incomplet<br>is non-refundable i<br>non-refundable i<br>basis of such applic<br>cense Service Area i<br>the premises and the<br>to the application of<br>n applied. | uidelines/terms an<br>We undertake to co<br>e in any respect a<br>rrespective of wh-<br>e or information fu-<br>cation shall deeme<br>n which it is regis<br>e system(s) to the<br>or registration if g | nd conditions, fo<br>omply with the t<br>ind/or if found v<br>ether or not the<br>urnished for obt.<br>ed to be cancelle<br>tered for any ch<br>e DoT Authoritie<br>rranted to me wi | r the registrati<br>erms and cond<br>vith conditional<br>proposal is reg<br>ining the regis<br>d.<br>ange in the reg<br>s for checking<br>Il be subject to | ion under M2M Servic<br>itions therein as issu<br>compliance shall be<br>istered.<br>stration is found inco<br>jistration details, wit<br>compliance to the ter<br>jurisdiction of court | te Provider category/WPAN/WLAN<br>ed by DoT from time to time.<br>summarily rejected.<br>rrect then my application and the<br>hout delay to the concerned LSA. I/We<br>ms & conditions of the guidelines.<br>s/Tribunal(s) in LSA Headquarters |
| Previous Next                                                                                                    |                                                                                                    |                                                                                                    |                                                                                                    |                                                                                                    |                                                                                                    |                                                                                                    |                                                                                                    |

Accept the Undertaking by ticking the Check-Box and click on "Next" Button

| Home / M2M Servi                                                                                                 | ice Provider Registrati                                                                                                    | on / Apply fo                                                                                                | 10.192.209.247:8088 say<br>Do you really want to subm                                                                      | /S<br>it application?                                                                                                    | Cancel                                                    | M202200036                                                                                                    |
|----------------------------------------------------------------------------------------------------|----------------------------------------------------------------------------------------------------|----------------------------------------------------------------------------------------------------|----------------------------------------------------------------------------------------------------|----------------------------------------------------------------------------------------------------|-----------------------------------------------------------|----------------------------------------------------------------------------------------------------|
|                                                                                                    | M FOR REGISTRATION                                                                                                    | OF M2M SERVI                                                                                                 | CE PROVIDER (M2M                                                                                                    | MSP)& WPAN/WLAN                                                                                                    | CONNECT                                                   | IVITY PROVIDERS                                                                                                    |
| Note: • marked held                                                                                              | is mandatory.                                                                                                    | Save Draft                                                                                                   | Validate Application                                                                                                    | Preview application form                                                                                                    | Submit                                                    | 1                                                                                                    |
| Step 1<br>Company Information                                                                                    | Step 2<br>Services & Core Network                                                                                                    | Step 3<br>Connectivity details                                                                               | Step 4<br>s Payment & Upload                                                                                               | Step 5<br>Undertaking                                                                                                    |                                                           | -                                                                                                    |
| Certificates /Under<br>i. I/We hereby o<br>Connectivity P<br>ii. I/We understa<br>iii. I/We understa             | taking:<br>certify that I/We have c<br>rovider for M2M Service<br>and that this application<br>and that processing fee                                                 | arefully read the<br>es category and I<br>if found incomp<br>is non-refundabl                                | guidelines/terms ar<br>/We undertake to co<br>lete in any respect a<br>e irrespective of wh                                | nd conditions, for the re<br>omply with the terms a<br>nd/or if found with con<br>ether or not the propos                         | gistration<br>1d conditio<br>ditional co<br>al is registe | under M2M Service Provider category/WPAN/WLAN<br>ons therein as issued by DoT from time to time.<br>mpliance shall be summarily rejected.<br>ered.                                                                                |
| iv. I/We understa<br>registration if<br>v. I/We underta<br>would provide<br>vi. I understand t<br>under which ti | and that if at any time a<br>granted thereto on the<br>ke to intimate to the Lic<br>o unhindered access to ti<br>that all matters relating<br>he registration has beer | ny averments ma<br>basis of such app<br>ense Service Are<br>he premises and<br>to the applicatio<br>applied. | ide or information fu<br>vlication shall deeme<br>a in which it is regis<br>the system(s) to the<br>n or registration if g | urnished for obtaining t<br>ed to be cancelled.<br>tered for any change in<br>e DoT Authorities for ch<br>ranted to me will be su | he registra<br>the registr<br>ecking con<br>bject to jur  | ation is found incorrect then my application and the<br>ration details, without delay to the concerned LSA. I/We<br>npliance to the terms & conditions of the guidelines.<br>risdiction of courts/Tribunal(s) in LSA Headquarters |

Kindly accept the above declaration and tick the checkbox \*

A pop up asking for application submission will be populated click on "OK" to submit the application.

| Home / M2M Servic                                                                                                    | e Provider Registrati                                                                                                    | on Upload signed a                                                                                                    | application                                                                                                    |                                                                                                    | >                                                                                                    | < D0036                                                                                                    |                                                                                                    |
|----------------------------------------------------------------------------------------------------|----------------------------------------------------------------------------------------------------|----------------------------------------------------------------------------------------------------|----------------------------------------------------------------------------------------------------|----------------------------------------------------------------------------------------------------|----------------------------------------------------------------------------------------------------|----------------------------------------------------------------------------------------------------|----------------------------------------------------------------------------------------------------|
| APPLICATION FORM<br>Note: + marked field i                                                                                                    | I FOR REGISTRATION<br>s mandatory.                                                                                                    | OF                                                                                                    |                                                                                                    | _                                                                                                    | ОК                                                                                                    | ROVIDERS                                                                                                    |                                                                                                    |
|                                                                                                    |                                                                                                    | Save Draft Valio                                                                                                    | late Application                                                                                                    | Preview application f                                                                                                    | form                                                                                                    |                                                                                                    |                                                                                                    |
| Step 1<br>Company Information                                                                                                    | Step 2<br>Services & Core Network                                                                                                    | Step 3<br>Connectivity details                                                                                                    | Step 4<br>Payment & Upload                                                                                                    | Step 5<br>Undertaking                                                                                                    |                                                                                                    |                                                                                                    |                                                                                                    |
| Certificates /Underti<br>i. I/We hereby co<br>Connectivity Pr<br>ii. I/We understan<br>iv. I/We understan<br>registration if g<br>v. I/We undertak<br>I/We would pro<br>guidelines. | aking:<br>ertify that I/We have c<br>ovider for M2M Service<br>nd that this application<br>nd that if at any time a<br>granted thereto on the<br>e to intimate to the Lic<br>ovide unhindered acce | arefully read the gu<br>es category and 1/W<br>if found incomplet<br>is non-refundable ir<br>ny averments made<br>basis of such applic<br>ense Service Area ir<br>ss to the premises a | idelines/terms ar<br>e undertake to co<br>a in any respect a<br>respective of wh<br>or information f<br>ation shall deeme<br>h which it is regis<br>and the system(s) | nd conditions, for th<br>omply with the tern<br>nd/or if found with<br>ether or not the pro-<br>urnished for obtain<br>ed to be cancelled.<br>tered for any chang<br>to the DoT Authori | he registration under<br>ns and conditions the<br>n conditional complia<br>posal is registered.<br>ing the registration i<br>ge in the registration<br>ities for checking con | r M2M Service Provide<br>erein as issued by Do<br>ince shall be summari<br>s found incorrect the<br>n details, without dela<br>npliance to the terms | er category/WPAN/WLAN<br>T from time to time.<br>ily rejected.<br>n my application and the<br>ay to the concerned LSA.<br>5 & conditions of the |
| vi. I understand th                                                                                                    | nat all matters relating                                                                                                    | to the application o                                                                                                    | r registration if g                                                                                                    | ranted to me will b                                                                                                    | e subject to jurisdict                                                                                                    | tion of courts/Tribuna                                                                                                    | al(s) in LSA Headquarters                                                                                                    |

After submission a pop up asking for uploading signed application will be populated click on "OK" to proceed further.

## **Final Step**

| दूरसंचार विभाग<br>DEPARTMENT OF<br>TELECOMMUNICATIONS                                          |                                                                                                    |                          | SARAL<br>SANCH<br>(Simplified Ap<br>A Portal for L | IAR<br>plication For Registration And License:<br>icense Management in DoT |
|------------------------------------------------------------------------------------------------|----------------------------------------------------------------------------------------------------|--------------------------|----------------------------------------------------|----------------------------------------------------------------------------|
|                                                                                                |                                                                                                    | Home                     | Change Password                                    | Helpdesk                                                                   |
|                                                                                                |                                                                                                    |                          | Orders/Circulars                                   | Document CheckList                                                         |
| Upload signed application for application<br>Download Application<br>Upload Signed Application | on ID: M202200036<br>Download Application<br>(Name of the signer: JYOTI LAXMAN BAIKAR/Signed<br>M202200036_0SGN_v0.pdf Delete Uplo<br>Final Submit | on: 13-10-<br>ded Succes | 2021 13:35:05)<br>ssfully!!!                       |                                                                            |

From here applicant can download application and upload digitally signed application and finally submit the application. The application will be submitted and will be routed to the DoT Nodal officer for Scrutiny and Nodal officer will scrutinize the application and if all the details will be correct application will be forwarded for further approvals and if any discrepancy is present in the application nodal officer will revert the application to applicant for correction. Then applicant can login through portal and update the application according to the remarks of nodal officer.

| GOVERNMENT OF I | NDIA MINISTRY OF             | COMMUNICATIONS                   |                  |              |               |                                         |        |                                                        | LogOut ( User id: C201801001)                                            |
|-----------------|------------------------------|----------------------------------|------------------|--------------|---------------|-----------------------------------------|--------|--------------------------------------------------------|--------------------------------------------------------------------------|
|                 | दूरसंचार<br>DEPART<br>TELECO | विभाग<br>MENT OF<br>MMUNICATIONS |                  |              |               |                                         |        | SSARAL<br>SANCH<br>(Simplified App<br>A Portal for Lin | AR<br>Dilcation For Registration And Licenses<br>cense Management in DoT |
|                 |                              |                                  |                  |              |               |                                         | Home   | Change Password                                        | Helpdesk                                                                 |
|                 |                              |                                  |                  |              |               |                                         |        | Orders/Circulars                                       | Document CheckList                                                       |
| Welcome zz      | zz (zzzz)                    |                                  |                  |              |               |                                         |        |                                                        |                                                                          |
| M2M Curre       | nt Applicatio                | M2M Inprocess Ap                 | plication        | M2M Complet  | ed Applicatio | n                                       |        |                                                        |                                                                          |
| PDF EXCE        | L                            |                                  | ( <sup>2</sup> ) |              |               |                                         |        | Searc                                                  | h:                                                                       |
| S.No.           | Application Id               | Application Creation Date        | Company Name     | м2м Туре 🗘   | LSA 🗘         | Application<br>Status                   | Action | \$                                                     | ¢                                                                        |
| 1               | M202200036                   | 04-03-2022 17:32:42              | ZZZZ             | M2M Services | Maharastra    | After scrutiny<br>reverted to<br>update |        | Update                                                 | 6 0 ×                                                                    |

Applicant will click on "update" and correct the details which are mentioned in Nodal officer remark.

| PLICATION FOR                                                                                                    | M FOR REGISTRATION                                                                                                    | I OF M2M SERVIC                                                                                                    | E PROVIDER (M2)                                                                                    | MSP)& WPAN/WLAN (                                                                                                    | ONNECTIVITY PROVIDERS |                                                                                  |
|----------------------------------------------------------------------------------------------------|----------------------------------------------------------------------------------------------------|----------------------------------------------------------------------------------------------------|----------------------------------------------------------------------------------------------------|----------------------------------------------------------------------------------------------------|-----------------------|----------------------------------------------------------------------------------|
|                                                                                                    |                                                                                                    | Save Draft V                                                                                                    | alidate Application                                                                                | Preview application form                                                                                                    |                       |                                                                                  |
| Scrutiny for Sr.                                                                                                    | No. 2C are not accept                                                                                                    | ed by DOT.                                                                                                    |                                                                                                    |                                                                                                    |                       |                                                                                  |
| tep 1<br>ompany Information                                                                                                    | Step 2<br>Services & Core Network                                                                                                    | Step 3<br>Connectivity details                                                                                                    | Step 4<br>Payment & Upload                                                                         | Step 5<br>Undertaking                                                                                                    |                       |                                                                                  |
| Application II<br>1A.Type of C<br>Company                                                                                                    | D: M202200036<br>Company                                                                                                    | -                                                                                                    |                                                                                                    |                                                                                                    |                       |                                                                                  |
| 1B.Name of                                                                                                    | Applicant Company/LLI                                                                                                    | p                                                                                                    |                                                                                                    |                                                                                                    |                       |                                                                                  |
|                                                                                                    |                                                                                                    | Save Draft Va                                                                                                    | lidate Application                                                                                 | Preview application form                                                                                                    |                       |                                                                                  |
|                                                                                                    |                                                                                                    |                                                                                                    |                                                                                                    |                                                                                                    |                       |                                                                                  |
| Scrutiny for Sr.I                                                                                                    | No. 2C are not accepte                                                                                                    | ed by DOT.                                                                                                    |                                                                                                    |                                                                                                    |                       |                                                                                  |
| Scrutiny for Sr.I<br>ep 1<br>mpany Information                                                                                                    | No. 2C are not accepte<br>Step 2<br>Services & Core Network                                                                                                    | ed by DOT.<br>Step 3<br>Connectivity details                                                                                                    | Step 4<br>Payment & Upload                                                                         | Step 5<br>Undertaking                                                                                                    |                       |                                                                                  |
| Scrutiny for Sr.I                                                                                                    | No. 2C are not accepte<br>Step 2<br>Services & Core Network<br>ich authorization sough                                                                                                    | ed by DOT.<br>Step 3<br>Connectivity details                                                                                                    | Step 4<br>Payment & Upload                                                                         | Step 5<br>Undertaking                                                                                                    |                       |                                                                                  |
| ep 1<br>mpany Information<br>. Services for wh<br>M2M Services<br>rvice Details<br>Name of the Servi                                                                                                    | No. 2C are not accepte<br>Step 2<br>Services & Core Network<br>ich authorization sough                                                                                                    | ed by DOT.<br>Step 3<br>Connectivity details<br>at •                                                                                                    | Step 4<br>Payment & Upload                                                                         | Step 5<br>Undertaking                                                                                                    | Remark. if any        | Details in case of other seri                                                    |
| Scrutiny for Sr.I<br>ep 1<br>mpany Information<br>Services for wh<br>M2M Services<br>rvice Details<br>Name of the Servi<br>Supply chain manager                                                                                                    | No. 2C are not accepte<br>Step 2<br>Services & Core Network<br>ich authorization sough<br>ice Name of the Sul<br>ment NA                                                                                                    | b Service                                                                                                    | Step 4<br>Payment & Upload<br>Proposed Area<br>Mum                                                 | Step 5<br>Undertaking<br>of operations                                                                                            | Remark , if any<br>ab | Details in case of other seri                                                    |
| Scrutiny for Sr.I<br>ep 1<br>mpany Information<br>Services for wh<br>M2M Services<br>rvice Details<br>Name of the Servi<br>Supply chain managel<br>WPAN/WLAN Set                                                                                                    | No. 2C are not accepte<br>Step 2<br>Services & Core Network<br>ich authorization sough<br>ice Name of the Sul<br>ment NA<br>ervices                                                                                                    | Step 3<br>Connectivity details<br>at •                                                                                                    | Step 4<br>Payment & Upload<br>Proposed Area<br>Mum                                                 | Step 5<br>Undertaking<br>of operations                                                                                            | Remark , if any<br>ab | Details in case of other serie                                                   |
| Scrutiny for Sr.I<br>ep 1<br>mpany Information<br>Services for wh<br>M2M Services<br>rvice Details<br>Name of the Servi<br>Supply chain managel<br>WPAN/WLAN Service Details                                                                                                    | No. 2C are not accepte<br>Step 2<br>Services & Core Network<br>ich authorization sough<br>ice Name of the Sul<br>ment NA<br>ervices                                                                                                    | Step 3<br>Connectivity details<br>at •                                                                                                    | Step 4<br>Payment & Upload<br>Proposed Area<br>Mum                                                 | Step 5<br>Undertaking<br>of operations                                                                                            | Remark , if any<br>ab | Details in case of other serie                                                   |
| Scrutiny for Sr.I<br>ep 1<br>mpany Information<br>. Services for wh<br>M2M Services<br>rvice Details<br>Name of the Servi<br>Supply chain manage<br>WPAN/WLAN Service Details<br>Name of                                                                                                    | No. 2C are not accepte<br>Step 2<br>Services & Core Network<br>ich authorization sough<br>ich authorization sough<br>ich authorich authorization sough<br>ich | b Service                                                                                                    | Step 4<br>Payment & Upload<br>Proposed Area<br>Mum                                                 | Step 5<br>Undertaking<br>of operations<br>ibal                                                                                    | Remark , if any<br>ab | Details in case of other serio                                                   |
| Scrutiny for Sr.I<br>application of the services of the services of the services of the services of the service details of the service details of the service deta | No. 2C are not accepted<br>Step 2<br>Services & Core Network<br>ich authorization sough<br>ice Name of the Sul<br>ment NA<br>ervices<br>the Service<br>vity Provider                                                                                                    | ed by DOT.<br>Step 3<br>Connectivity details<br>at •<br>b Service                                                                                                    | Step 4<br>Payment & Upload<br>Proposed Area<br>Mum<br>Proposed Arr<br>Mum                          | Step 5<br>Undertaking<br>of operations<br>nbai                                                                                    | Remark , if any<br>ab | Details in case of other series<br>Remark , if any<br>ab                         |
| Scrutiny for Sr.I<br>ep 1<br>mpany Information<br>. Services for wh<br>M2M Services<br>rvice Details<br>WPAN/WLAN Se<br>rvice Details<br>Name of<br>Connectiv<br>. Choose the LSA                                                                                                    | No. 2C are not accepted<br>Step 2<br>Services & Core Network<br>ich authorization sough<br>ice Name of the Sul<br>ment NA<br>ervices<br>the Service<br>vity Provider<br>Name where M2M Service                                                                                                    | by DOT.<br>Step 3<br>connectivity details<br>at •<br>b Service                                                                                                    | Step 4<br>Payment & Upload<br>Proposed Area<br>Mum<br>Proposed Arr<br>Mum<br>to register for proc  | Step 5<br>Undertaking<br>of operations<br>hbai<br>ea of operations<br>umbai<br>exessing of their application                      | Remark , if any<br>ab | Details in case of other serio<br>Remark , if any<br>ab                          |
| ep 1<br>mpany Information<br>. Services for wh<br>M2M Services<br>rvice Details<br>Name of the Servi<br>Supply chain manages<br>WPAN/WLAN Service<br>Proce Details<br>Name of<br>Connectiv                                                                                                    | No. 2C are not accepte<br>Step 2<br>Services & Core Network<br>ich authorization sough<br>ice Name of the Sul<br>ment NA<br>ervices<br>the Service<br>vity Provider<br>Name where M2M Serv<br>Maharashi                                                                                                    | by DOT.<br>Step 3<br>connectivity details<br>at •<br>b Service<br>pice Provider want<br>tra                                                                                                    | Step 4<br>Payment & Upload<br>Proposed Area<br>Mum<br>Proposed Ar<br>Mu<br>to register for proc    | Step 5<br>Undertaking<br>of operations<br>ibai<br>ea of operations<br>umbai<br>exessing of their application                      | Remark , if any<br>ab | Details in case of other serin<br>Remark , if any<br>ab                          |
| Scrutiny for Sr.I<br>ep 1<br>mpany Information<br>. Services for wh<br>M2M Services<br>rvice Details<br>Name of<br>Connectiv<br>. Choose the LSA<br>.SA Name                                                                                                    | No. 2C are not accepte<br>Step 2<br>Services & Core Network<br>ich authorization sough<br>ich authorization sough<br>ich authorization sough<br>ich authorization sough<br>ich authorization sough<br>Name of the Sul<br>NA<br>ervices<br>the Service<br>wity Provider<br>Name where M2M Serv<br>Maharasht<br>e Network Elements *                                                                                                    | ed by DOT.<br>Step 3<br>connectivity details<br>at •<br>b service<br>vice Provider want<br>tra                                                                                                    | Step 4<br>Payment & Upload<br>Proposed Area<br>Mum<br>Proposed Arr<br>Muto register for proc       | Step 5<br>Undertaking<br>of operations<br>Ibai<br>ea of operations<br>Imbai<br>eassing of their application                       | Remark , if any<br>ab | Details in case of other serio<br>Remark , if any<br>ab                          |
| Scrutiny for Sr.I ep 1 mpany Information Services for wh M2M Services rvice Details Name of the Servi Supply chain manage WPAN/WLAN Se rvice Details Name of Connectiv Choose the LSA SA Name Location of Core or Network Eleme                                                                                                    | No. 2C are not accepte<br>Step 2<br>Services & Core Network<br>ich authorization sough<br>ich authorization sough<br>ich authorization sough<br>ich authorization sough<br>ich authorization sough<br>Name of the Sul<br>Name of the Sul<br>Name where M2M Service<br>Maharashi<br>e Network Elements *<br>mt Details                                                                                                    | ed by DOT.<br>Step 3<br>connectivity details<br>at •<br>b Service<br>vice Provider want<br>tra                                                                                                    | Step 4<br>Payment & Upload<br>Proposed Area<br>Mum<br>Proposed Arr<br>Muto<br>register for proc    | Step 5<br>Undertaking<br>of operations<br>Ibai<br>ea of operations<br>umbai<br>eassing of their applicatio                        | Remark , if any<br>ab | Details in case of other seriv<br>Remark , if any<br>ab                          |
| Scrutiny for Sr.I tep 1 impany Information Services for wh M2M Services rvice Details Name of the Servi Supply chain manage WPAN/WLAN Sc rvice Details Name of Connectiv Cohoose the LSA .SA Name Location of Core Pre Network Eleme Address of Core N                                                                                                    | No. 2C are not accepte<br>Step 2<br>Services & Core Network<br>iich authorization sough<br>iich authorization sough<br>iich authorization sough<br>iich authorization sough<br>iich authorization sough<br>ment NA<br>ervices<br>the Service<br>vity Provider<br>Name where M2M Serv<br>Maharasht<br>e Network Elements *<br>int Details<br>vetwork Elements                                                                                                    | tra                                                                                                    | Step 4<br>Payment & Upload<br>Proposed Area<br>Mum<br>Proposed Arr<br>Mut<br>to register for proc  | Step 5<br>Undertaking<br>of operations<br>abai<br>ea of operations<br>umbai<br>exessing of their application                      | Remark , if any<br>ab | Details in case of other seriv<br>Remark , if any<br>ab                          |
| Scrutiny for Sr.I<br>tep 1<br>ompany Information<br>A. Services for wh<br>M2M Services<br>rvice Details<br>Name of the Servi<br>Supply chain manages<br>wPAN/WLAN Se<br>ervice Details<br>Name of<br>Connecth<br>S. Choose the LSA<br>LSA Name<br>:. Location of Core<br>ore Network Eleme<br>Address of Core N<br>asy                                                                                                    | No. 2C are not accepted<br>Step 2<br>Services & Core Network<br>iich authorization sough<br>iich authorization sough<br>iich authori      | Step 3<br>Connectivity details<br>tht •<br>b Service b Service | Step 4<br>Payment & Upload<br>Proposed Area<br>Mum<br>Proposed Area<br>Mum<br>to register for proc | Step 5<br>Undertaking<br>of operations<br>ibai<br>ea of operations<br>umbai<br>exessing of their application<br>Pincode<br>400001 | Remark , if any<br>ab | Details in case of other seriv<br>Remark , if any<br>ab<br>Remark , if any<br>ab |

Go to that step which is rejected by Nodal officer and correct the detail and submit the application. Now application is submitted successfully and reverted to nodal office for further scrutiny.

---- End of Document ----